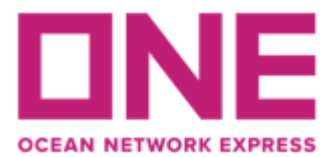

# MANUAL DE USUARIO ECOMMERCE ONEQUOTE

OneQuote es nuestra plataforma on-line donde podrá realizar cotizaciones en línea y generar un contrato SPOT específico para un único embarque para más de 10.000 pares de puertos en sólo 3, 2, ONE de acuerdo a la solicitud que registre en nuestra web. Para conocer los términos y condiciones ingrese al siguiente link: https://ecomm.one-line.com/one-ecom/prices/one-quotes/terms-and-conditions

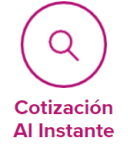

**Cotización Al Instante de Booking** Obtenga sus tarifas al instante y su booking confirmado de una sola vez.

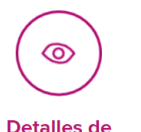

Booking

Detalles de Booking en Un Solo Lugar

Vea todos los detalles de su booking ONE QUOTE en un solo lugar a través de nuestro Shipment Overview.

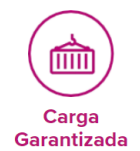

#### Garantía de Espacio y Equipamiento\*

Obtenga espacio y equipamiento garantizados para su envío. \* Sujeto a disponibilidad

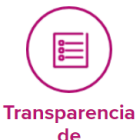

Precio

#### Mayor y Mejor Visibilidad de Precios

Disfrute de una mayor transparencia de precios rápidamente en el checkout.

### 1.- SOLICITUD USER / PASSWORD

Debe realizar el registro y la solicitud de clave con anterioridad, considerando que los verificadores cuentan con 24 hrs hábiles para aprobar cada perfil.

Se debe contar con 1 usuario por cliente y debe estar registrado a nombre del shipper o forwarder según corresponda.

Para iniciar el registro debe ingresar al siguiente link <mark>(utilizar navegador Chrome versión inglés, sin traducción)</mark> https://la.one-line.com/es

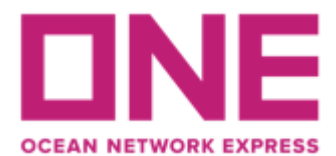

| • | Unleashing a fresh new<br>look of our Mobile App |                                                                                              | FIND OUT MORE                                                                                              |
|---|--------------------------------------------------|----------------------------------------------------------------------------------------------|----------------------------------------------------------------------------------------------------|
|   |                                                  | RASTREO  Enter Booking or Container No.  You can enter several numbers, separated by a space | SCHEDULE           POINT TO POINT   VESSEL   PORT   LONG RANGE           Origin                            |
|   | Forgot Your User ID / Password?                  | or comma.                                                                                    | Destination     Input Destination       Date     2024-01-10     Next     2 Weeks       Advanced     SEARCH |

En el módulo de "ONE eCommerce LOGIN" hacer click en "REGISTER"

Luego debe ingresar la información de contacto usuario y datos de la cuenta requerida para la creación de perfil e-commerce y aceptar los términos y condiciones.

| Ser mornation  |              | Account Information |                |  |  |  |  |
|----------------|--------------|---------------------|----------------|--|--|--|--|
| irst Name      |              | Business Email      | Business Email |  |  |  |  |
| First Name     |              | Business Email      |                |  |  |  |  |
| ast Name       |              | User ID             | User ID        |  |  |  |  |
| Last Name      |              | User ID             |                |  |  |  |  |
| hone Number    |              | Password            |                |  |  |  |  |
| Phone Prefix 🗸 | Phone Number | Password            | Ø              |  |  |  |  |
|                |              | Confirm Password    |                |  |  |  |  |
| l              |              | Confirm Password    | Ø              |  |  |  |  |

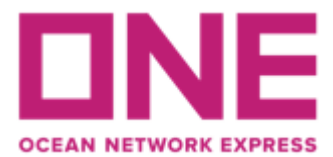

# \*Considerar que la clave debe cumplir las siguientes condiciones:

| <ul> <li>Between 8-32 characters</li> </ul> | One special character         |
|---------------------------------------------|-------------------------------|
| <ul> <li>One lowercase character</li> </ul> | Number (0-9)                  |
| <ul> <li>One uppercase character</li> </ul> | Must not contain user name or |
|                                             | user ID or email address      |

Ahora debe completar la información de la compañía (shipper o forwarder) para la cual requiere el usuario.

| Company Name                           | Address               |   |
|----------------------------------------|-----------------------|---|
| Ocean Network Express                  | Av Apoquindo 4800     |   |
| .ocal Language Name (Optional)         | City                  |   |
| ONE                                    | Santiago              |   |
| Frade Name (Optional)                  | Country               |   |
| Trade Name                             | CHILE                 | ~ |
| Company Type                           | Zip Code (Optional)   |   |
| Shipper or Consignee                   | ✓ Zip Code            |   |
| Customer Type 🕧                        | Department (Optional) |   |
| Beneficial Cargo Owner (BCO) O Non BCO | Customer Service      | ~ |
|                                        | Trade                 |   |
|                                        | Export & Import       | ~ |
| Supplementary Information              |                       |   |
| Tax ID                                 |                       |   |
| Tax ID                                 |                       |   |
|                                        |                       | _ |

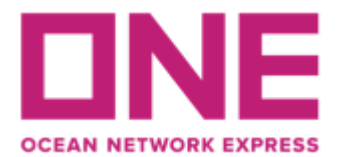

Una vez complete la información anterior, se solicitará seleccionar la información de contacto de ONE, donde se debe seleccionar la opción de **ONE SANTIAGO.** Además, pueden agregar comentarios adicionales relevantes para la creación de su usuario.

| ontact ONE Office                                  |                                                                    |                              |
|----------------------------------------------------|--------------------------------------------------------------------|------------------------------|
| ontact ONE Office                                  |                                                                    |                              |
| OCEAN NETWORK EXPRESS (CHILE) SPA. SA              | ANTIAGO                                                            | ~                            |
|                                                    |                                                                    |                              |
| Recent BL No. (Optional)                           |                                                                    |                              |
| Please enter up to 5 BLs without the prefix "ONEY" | . If you are a new customer to ONE and do not have a booking or BL | this field is not mandatory. |
| Input BL No                                        | Input BL No                                                        |                              |
| Input BL No                                        | Input BL No                                                        |                              |
| Input BL No                                        |                                                                    |                              |
|                                                    |                                                                    |                              |
| omment (Optional)                                  |                                                                    |                              |
| Input comment                                      |                                                                    |                              |
|                                                    |                                                                    |                              |
|                                                    |                                                                    | 0/5                          |
|                                                    |                                                                    | _                            |
|                                                    |                                                                    | Previous Next                |

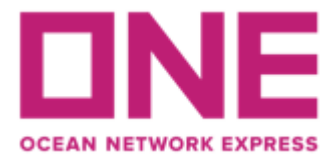

Finalmente debe revisar que los datos ingresados se encuentren correctos y luego seleccionar **SUBMIT** para enviar la solicitud de aprobación a ONE.

| kser & Account Information // /<br>have been burnber<br>acruss Pulger<br>hore burnber<br>SSEDUT77<br>ter ID<br>RAVIZA PCRUZ Buriness Email<br>arrunsabelenotypmail.com<br>Company Information // /<br>Appany Name<br>ter Appany Name<br>ter Appany ter Appany ter Appany ter Appany ter Appany ter Appany ter Appany ter Appany ter Appany ter Appany ter Appany ter Appany ter Appany ter Appany ter Appany ter Appany ter Appany | User & Account Information Company Inform   | ation Additional Information | Review Registration |          |
|----------------------------------------------------------------------------------------------------|---------------------------------------------|------------------------------|---------------------|----------|
| In the set of the set of the set                                                                                                    | lser & Account Information                  |                              |                     | Ð        |
| First Name     Last Name       Aranza     Pulgar       Phone Number<br>+2605171771     Business Email<br>aranzabolentigmail.com       Urar ID     Business Email<br>aranzabolentigmail.com       Company Information     L       Company Information     L       Company Name     Address       Occam Network Express     Ar Apogaindo 4800       Trade Name     Ciny       No Information     Carthy       ONE     Calle Ca       Company Type     Contry       ONE     Colle Call       Company Type     Department       Bandicial Cargo Owner (BCD)     Customer Service       Trade     Export & Import       Supplementary Information     L       Recent BL No.     No Information       Recent BL No.     No Information       Context DNE Office     Creater Service       Context DNE Office     Creater Service       Context BL No.     No Information       No Information     Comment       No Information     Comment       No Information     Comment                                                                                                    |                                             |                              |                     | _        |
| Annza Pulgar Phone Number +3695DH771 User ID Business Email ARANZAPCRUZ arranzabelonnegmail.com Company Information Company Information Company Name Ocan Network Express Cons Network Express Cons Network Express Company Type Company Type Company Company Company Type Company Typ                                                                                                    | First Name                                  | Last Name                    |                     |          |
| Phone Number         s56952H1771         Uar ID       Business Email         ARNZA PCRUZ       araruzabekontgymail.com         Company Information       &         Company Information       Address         Occon Network Express       Av Apoquindo 4800         Trade Name       Contray         ONE       Contray         Network Express       Contray         ONE       Contray         ONE       Contray         ONE       Contray         ONE       Contray         Shipper or Consignee       No Information         Curtomer Type       Department         Benoficial Cargo Owner (RCO)       Curatomer Service         Trade       Eport & Import         Supplementary Information       @         Additional Information       @         Context ONE Office                                                                                                    | Aranza                                      | Pulgar                       |                     |          |
| -seescent all No.<br>No kerrention<br>Additional Information<br>Additional Information<br>Additional Information<br>Additional Information<br>Additional Information<br>Comment<br>No kerrention                                                                                                    | Phone Number                                |                              |                     |          |
| Uur ID     Business Email       ARAXZA PCRUZ     aranzabolen@gmail.com       Company Information     Address       Company Information     Address       Company Name     Address       Company Name     Address       Company Name     Address       Company Name     Address       Company Name     Address       Company Name     Address       Company Name     Court       No Information     Courtry       No Information     Courtry       ONE     Coll       Support of Consigneo     No Information       Customer Type     Department       Beneficial Cargo Owner (BCO)     Customer Service       Trade     Export & Import       Support of Consigneo     Address       Additional Information     L       Additional Information     L       Context ONE Office     Context ONE Office       Context ONE Office     Context ONE Office       Context ONE Office     Context       Comment     No Information                                                                                                    | +56951211771                                |                              |                     |          |
| ANAXAPCRUZ anazzabolon@gmail.com  Company Information  Address Cocan Network Express A Address Cocan Network Express A Address Cocan Network Express Cocal Language Name Country Note Company Type Consignee Contry Note Conseq Company Type Consignee Contry Contry                                                                                                    | Usor ID                                     | Business Email               |                     |          |
| Company Information       2         Company Name       Address         Ocean Network Express       Av Apoquindo 4800         Trade Name       City         No Information       Country         ONE       Call E         Company Type       Zip Code         Shipper of Consignee       No Information         Contrary Type       Department         Beneficial Cargo Owner (BCO)       Customer Service         Trade       Export & Import         Supplementary Information       Zith Country         Additional Information       Zith Country         Context ONE Office       Context ONE Office         Context ONE Office       Context ONE Office         Context ONE Office       Context ONE Office         Context ONE Office       Context ONE Office         Context ONE Office       Context ONE Office         Context ONE Office       Context ONE Office         Context ONE Office       Context ONE Office         Context ONE Office       Context ONE Office         Context ONE Office       Context ONE Office         Context IN       Context ONE         Context IN       Context Canade         Context IN       Context Canade         Context IN <td>ARANZA.PCRUZ</td> <td>aranzaabelen@gmail.com</td> <td></td> <td></td>                                                                                                    | ARANZA.PCRUZ                                | aranzaabelen@gmail.com       |                     |          |
| Company Information       ∠         Company Name       Address         Company Name       Address         Company Name       Address         Company Name       Address         Company Name       Carly         No Information       Santiage         Local Language Name       Country         ONE       CHLE         Company Type       Santiage         Support of Consigneo       No Information         Customer Type       Department         Beneficial Cargo Owner (BCO)       Customer Service         Tarde       Export & Import         Support of Consigneo       Address         Additional Information       L         Additional Information       L         Centest ONE Office       Context ONE Office         Centest INNe.       No Information         No Information       Context ONE Office         Context one       Context one         Comment       No Information                                                                                                    |                                             |                              |                     |          |
| Company Namo     Address       Coran Network Express     Av Apoquindo 4800       Trade Name     City       No Information     Santiago       Local Language Name     Country       ONE     Chill E       Company Type     Zip Code       Shippor or Consignee     No Information       Customer Type     Department       Beneficial Cargo Owner (BCO)     Customer Service       Trade     Export & Import       Supplementary Information     Import       Supplementary Information     Import       Context ONE Office     Oceann Network Express (CHILE) SPA. SANTIAGO       Recent EL No.     No Information       Comment     No Information                                                                                                    | Company Information                         |                              |                     | Ø        |
| Ocean Network Express     Av Apopuindo 4800       Trade Name     City       No Information     Santiago       Local Language Name     Country       ONE     Chille       Company Type     Zip Code       Shipper or Consigneo     No Information       Customer Type     Department       Beneficial Cargo Owner (BCO)     Customer Service       Trade     Export & Import       Supplementary Information     Import       Supplementary Information     Import       Context ONE Office     OCEAN NETWORK EXPRESS (CHILE) SPA. SANTIAGO       Recent EL No.     No Information       Comment     No Information                                                                                                    | Company Name                                | Address                      |                     |          |
| Trade Name     Cay       No Information     Santiago       Local Language Name     Country       ONE     CallE       Company Type     Zip Code       Shipper or Consignee     No Information       Customer Type     Department       Beneficial Cargo Owner (BCO)     Customer Forvice       Trade     Export & Import       Supplementary Information     Import       Tas ID     7678800 M       Additional Information     Import       Context ONE Office     Cockent BL No.       No Information     Import       Comment     No Information       Comment     Import                                                                                                    | Ocean Network Express                       | Av Apoquindo 4800            |                     |          |
| No Information Santiago Local Languago Namo Country ONE Chille Company Typo Zip Codo Shipor or Consigneo No Information Customer Typo Department Beneficial Cargo Owner (BCO) Customer Service Trade Export & Import Supplementary Information Tax ID 767880014  Additional Information Contact ONE Office OCEAN NETWORK EXPRESS (CHILE) SPA. SANTIAGO Recent BL No. No Information Comment No Information                                                                                                    | Trade Name                                  | City                         |                     |          |
| Local Language Name Country ONE CHIE Company Type Zip Code Shipper or Consignee No Information Customer Type Department Beneficial Cargo Owner (BCO) Customer Sonvice Trade Export & Import Supplementary Information Tax: ID 767880014  Additional Information Contact ONE Office OCEAN NETWORK EXPRESS (CHILE) SPA: SANTIAGO Recent BL No. No Information Comment No Information                                                                                                    | No Information                              | Santiago                     |                     |          |
| ONE     CHILE       Company Type     Zip Code       Shippor or Consignee     No Information       Customer Type     Department       Beneficial Cargo Owner (BCO)     Customer Sonice       Trade     Export & Import       Supplementary Information     Import       Task ID     ////////////////////////////////////                                                                                                    | Local Language Name                         | Country                      |                     |          |
| Company Type     Zip Code       Shipper or Consignee     No Information       Customer Type     Department       Beneficial Cargo Owner (BCO)     Customer Service       Trade     Export & Import       Supplementary Information     Xatomer Service       Tak ID     767880014       Additional Information <ul> <li>Contact ONE Office</li> <li>OCEAN NETWORK EXPRESS (CHILE) SPA. SANTIAGO</li> </ul> Recent BL No.     No Information           Comment         No Information                                                                                                    | ONE                                         | CHILE                        |                     |          |
| Shipper or Consignee No Information Customer Type Department Beneficial Cargo Owner (BCO) Customer Service Trade Export & Import Supplementary Information Tax ID 7678800M Additional Information Contact ONE Office OCEAN NETWORK EXPRESS (CHILE) SPA. SANTIAGO Recent BL No. No Information Comment No Information                                                                                                    | Company Type                                | Zip Code                     |                     |          |
| Customer Type Department Beneficial Cargo Owner (BCO) Customer Scricico Trade Export & Import Supplementary Information Ta: ID 75880014 Additional Information Additional Information Contract ONE Office OCEAN NETWORK EXPRESS (CHILE) SPA. SANTIAGO Recent BL No. No Information Comment No Information                                                                                                    | Shipper or Consignee                        | No Information               |                     |          |
| Beneficial Cargo Owner (BCO) Customer Service<br>Trade<br>Export & Import<br>Supplementary Information<br>Tax ID<br>767880014<br>Additional Information 2<br>Contact ONE Office<br>OCEAN NETWORK EXPRESS (CHILE) SPA. SANTIAGO<br>Recent BL No.<br>No Information<br>Comment<br>No Information                                                                                                    | Customer Type                               | Department                   |                     |          |
| Trade<br>Export & Import Supplementary Information Tax. ID 76780001  Additional Information  Additional Information  Contract ONE Office OCEAN NETWORK EXPRESS (CHILE) SPA. SANTIAGO Recent BL No. No Information  Comment No Information                                                                                                    | Beneficial Cargo Owner (BCO)                | Customer Service             |                     |          |
| Export & Import Supplementary Information Tax ID 76780014  Additional Information 2 Contact ONE Office OCEAN NETWORK EXPRESS (CHILE) SPA. SANTIAGO Recent BL No. No Information Comment No Information                                                                                                    |                                             | Trade                        |                     |          |
| Supplementary Information Tax: ID T67880014  Additional Information  Additional Information  Contract ONE Office OCEAN NETWORK EXPRESS (CHILE) SPA SANTIAGO  Recent BL No. No Information  Comment No Information                                                                                                    |                                             | Export & Import              |                     |          |
| Tax ID 76788001  Additional Information & Contact ONE Office OCEAN NETWORK EXPRESS (CHILE) SPA. SANTIAGO Recent BL No. No Information Comment No Information                                                                                                    | Supplementary Information                   |                              |                     |          |
| Additional Information     2       Contact ONE Office     CCEAN NETWORK EXPRESS (CHILE) SPA. SANTIAGO       Recent BL No.     No Information       Comment     No Information                                                                                                    | Tax ID                                      |                              |                     |          |
| Additional Information &                                                                                                    | 767880014                                   |                              |                     |          |
| Additional Information 2<br>Contact ONE Office<br>OCEAN NETWORK EXPRESS (CHILE) SPA. SANTIAGO<br>Recent BL No.<br>No Information<br>Comment<br>No Information                                                                                                    |                                             |                              |                     |          |
| Context ONE Office OCEAN NETWORK EXPRESS (CHILE) SPA. SANTIAGO Recent BL No. No Information Comment No Information                                                                                                    | Additional information                      |                              |                     | <u>ø</u> |
| OCEAN NETWORK EXPRESS (CHILE) SPA. SANTIAGO Recent BL No. No Information Comment No Information                                                                                                    | Contact ONE Office                          |                              |                     |          |
| Recent BL No.<br>No Information<br>Comment<br>No Information                                                                                                    | OCEAN NETWORK EXPRESS (CHILE) SPA. SANTIAGO |                              |                     |          |
| No Information Comment No Information                                                                                                    | Recent BL No.                               |                              |                     |          |
| Comment<br>No Information                                                                                                    | No Information                              |                              |                     |          |
| No Information                                                                                                    | Comment                                     |                              |                     |          |
|                                                                                                    | No Information                              |                              |                     |          |
|                                                                                                    |                                             |                              |                     |          |

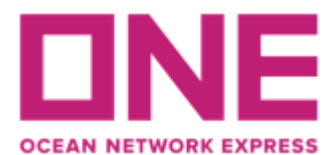

Ahora su solicitud ya se encuentra enviada a ONE. Una vez que el usuario quede habilitado llegará un mensaje de notificación al correo ingresado en su registro.

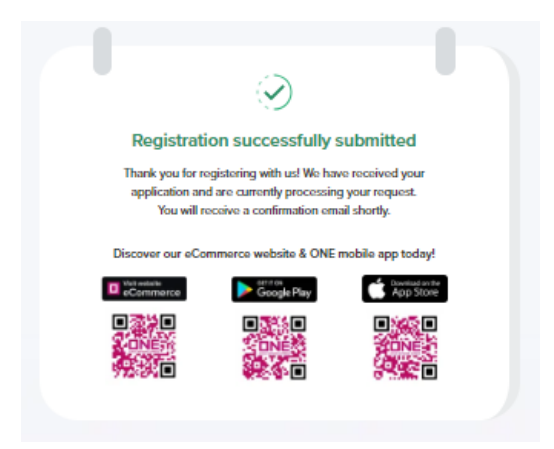

## 2-. INGRESO WEB E-COMMERCE

Una vez que cuente con su usuario habilitado ya puede ingresar a través de nuestra página web, puede hacerlo desde el menú ubicado en la barra superior de la web o en los módulos centrales utilizando la opción "ONE eCommerce LOGIN":

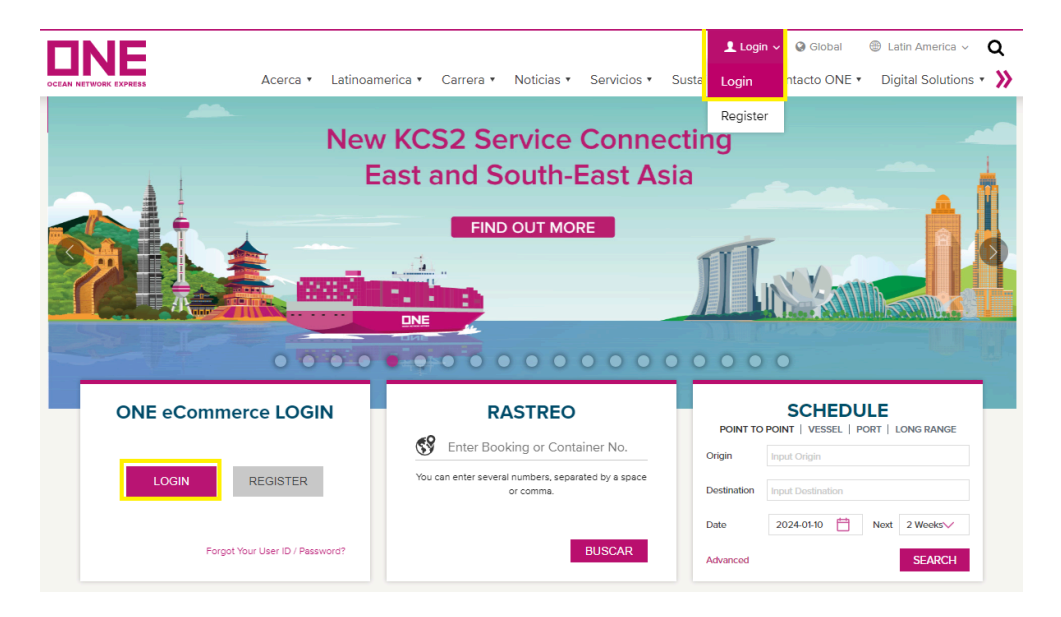

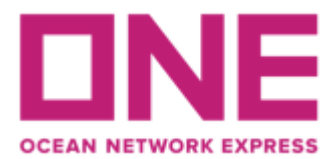

# **3-. COTIZACIÓN EN LÍNEA**

Debe ingresar al siguiente menú desde la barra de opciones ubicada en la parte izquierda: Prices → ONE QUOTE → Lauch ONE QUOTE

| DNE       |   |                  |
|-----------|---|------------------|
| Q Search  |   |                  |
| 🞧 номе    |   |                  |
|           | • |                  |
| S PRICES  | - |                  |
| ONE QUOTE | > | Launch ONE QUOTE |

Considerar que se otorgan 20 minutos para realizar la cotización y aceptación de propuesta de embarque en sistema. En caso de exceder el tiempo deben comenzar con una nueva búsqueda.

### Search Quote:

El primer paso es registrar la información general del embarque que requiere cotizar, para lo cual debe llenar los siguientes datos:

 Route information: Seleccionar puerto de origen y destino.
 En caso que no encuentre el puerto que requiere, debe consultar por disponibilidad de cotización a nuestros ejecutivos a través del chat web disponible en <u>https://la.one-line.com/es</u>

| 1. ROUTE INFORMATION   |                                 |
|------------------------|---------------------------------|
| Origin                 | O Destination                   |
| CORONEL, CHILE (CLCNL) | ADELAIDE, SA, AUSTRALIA (AUADL) |
|                        | ADELAIDE, SA<br>AUADL           |

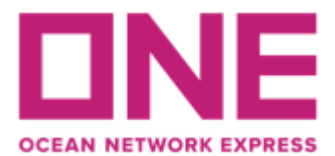

4. DATE

 Container: Seleccionar el tipo y cantidad de contenedores. Considerar que unidades reefer se habilitan según disponibilidad y destino, por lo que de requerir embarque de carga refrigerada y no estar disponible la opción deben contactarnos a través de nuestro chat web para cotización vía ejecutivo.

| 2. CONTAINER                  |           |         |  |  |  |  |  |
|-------------------------------|-----------|---------|--|--|--|--|--|
| Equipment Type                | Quantity  |         |  |  |  |  |  |
| Shipper Owned Container (SOC) |           |         |  |  |  |  |  |
| Select an Equipment Type V    | - 1       | +       |  |  |  |  |  |
| 回 DRY 20                      | + Add cor | ntainer |  |  |  |  |  |
| @ DRY 40                      |           |         |  |  |  |  |  |
| I DRY 40H                     |           |         |  |  |  |  |  |

- Commodity: Seleccionar el producto a embarcar, puede realizar la búsqueda por nombre o partida arancelaria.

| 3. COMMODITY                                   |   |
|------------------------------------------------|---|
| Lumber                                         | 8 |
| LUMBER, N.O.S.<br>440709                       | A |
| LUMBER AND LOGS, NOS<br>440711                 |   |
| STRUCTURAL LAMINATED LUMBER (GLULAM)<br>441881 |   |
| LUMBER, ROUGH, SAWN OR WORKED, CONIFEROUS      | • |

- Date: Seleccionar la fecha estimada de salida que requiere para su embarque

|     | JULY 2024 |     |     |           |     |     |     |     | AUG        | GUST 2     | 2024 |           | ₩   | •   |
|-----|-----------|-----|-----|-----------|-----|-----|-----|-----|------------|------------|------|-----------|-----|-----|
| SUN | MON       | TUE | WED | THU       | FRI | SAT | SUN | MON | TUE        | WED        | THU  | FRI       | SAT | SAT |
|     | 1         | 2   | 3   | 4         | 5   | 6   |     |     |            |            | 1    | 2         | 3   | 3   |
| 7   | 8         | 9   | 10  | 11        | 12  | 13  | 4   | 5   | 6          | 7          | 8    | 9<br>2.2K | 10  | 10  |
| 14  | 15        | 16  | 17  | 18        | 19  | 20  | 11  | 12  | 13<br>2.2K | 14         | 15   | 16        | 17  | 47  |
| 21  | 22        | 23  | 24  | 25        | 26  | 27  | 18  | 19  | 20         | 21<br>2.2K | 22   | 23        | 24  |     |
| 28  | 29        | 30  | 31  | $\square$ |     |     | 25  | 26  | 27         | 28         | 29   | 30        | 31  | 24  |

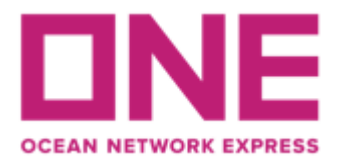

Una vez complete todos los datos solicitados, haga click en "Get Quote" para ver los resultados de su búsqueda:

| 1. ROUTE INFORMATION          |                                    |
|-------------------------------|------------------------------------|
| ⊙ Origin                      | © Destination                      |
| CORONEL, CHILE (CLCNL)        | ADELAIDE, SA, AUSTRALIA (AUADL)    |
| 2. CONTAINER                  |                                    |
| Equipment Type                | Quantity                           |
| Shipper Owned Container (SOC) |                                    |
| □ DRY 40H ∨                   | - 1 ·                              |
|                               | + Add container                    |
| 3. COMMODITY                  |                                    |
| LUMBER AND LOGS, NOS 440711   | or select from 👔 List of Commodity |
| 4. DATE                       |                                    |
| Vessel Available Date         |                                    |
| 2024-08-09                    |                                    |
|                               | Ciear Geldaude                     |

#### Get Quote

El sistema arrojará un listado de opciones de tarifas para que escoja la mejor opción, cada una indicará el detalle del servicio de embarque, ETD en origen, ETA a destino y nave de embarque. Las opciones marcadas como "Hot Deal" corresponden a descuentos especiales. Además se etiqueta como "QUICKEST" la opción con ruta más rápida.

Para revisar el detalle de cada opción debe seleccionar "Show", donde se desplegará el detalle de la ruta incluyendo los puertos de transbordo en caso que corresponda, valor del flete y los recargos a cobrar en origen y destino. Considerar que en este punto las fechas de cut off son referenciales y éstas deben ser validadas en nuestra web donde se publicarán los plazos oficiales: <u>https://la.one-line.com/es/standard-page/exportacion</u>

| ☆ Hot Deal \$550 Off                  |        |                     |                        |                                    |
|---------------------------------------|--------|---------------------|------------------------|------------------------------------|
| Service                               | ETD    | ETA                 | Vessel Voyage          | Total Price                        |
| ASIA LATIN AMERICA EXPRESS 2<br>(AX2) | 85 day | 95 3 NOV            | MSC VIVIENNE (FA430R)  | USD <b>2,199</b> .71<br>USD 274971 |
| Show > ( SPECIAL FREE TIME            |        |                     |                        | Accept                             |
| A Hot Deal \$550 Off ●                |        |                     |                        | QUICKEST                           |
| Service                               | ETD    | ETA                 | Vessel Voyage          | Total Price                        |
| ASIA LATIN AMERICA EXPRESS 2<br>(AX2) | 81 day | <sup>/S</sup> 3 NOV | SEASPAN BEAUTY (2424W) | USD <b>2,199</b> .71               |
| Show >                                |        |                     |                        | Accept                             |

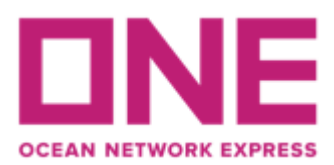

| 13 | Port CY cut off                                                 |                                                    |                     |
|----|-----------------------------------------------------------------|----------------------------------------------------|---------------------|
| T. | 8 AUG                                                           |                                                    |                     |
|    |                                                                 | BASIC OCEAN FREIGHT                                |                     |
| 9  | VGM cut off<br>8 AUG                                            | Basic Ocean Freight<br>DRY 40H x 1 (USD 2,050.00)  | USD 2,050.00        |
|    | Doc cut off<br>12 AUG                                           | Hot Deal Service<br>DRY 40H x 1 (USD 550.00)       | Discount USD 550.00 |
| â  | Departure                                                       | ORIGIN CHARGE                                      |                     |
| T  | CORONEL (CLCNL) ()<br>AX2 SEASPAN BEAUTY (2424W)<br>ETD: 14 AUG | Doc Fee (Origin) 🚯                                 | USD 55.00           |
|    | 36 Days 7 Hours                                                 | DESTINATION CHARGE                                 |                     |
| 8  | PUSAN (KRPUS) 🕕                                                 | Doc Fee (Dest) 🕕                                   | AUD 113.00          |
| Ť  | TS_SHUTTLE<br>ETD: 20 SEP<br>6 Hours                            | Cntr Maintenance Charge<br>DRY 40H x 1 (AUD 10.00) | AUD 10.00           |
| â  | PUSAN (KRPUS) ()<br>AG3 HMM DAON (014W)<br>ETD: 25 SEP          | Dredging Surcharge<br>DRY 40H x 1 (AUD 62.00)      | AUD 62.00           |
| Â  | 13 Days 4 Hours                                                 | Landside Charge<br>DRY 40H x 1 (AUD 479.00)        | AUD 479.00          |
|    | AU1 CMA CGM FIGARO (440S)<br>ETD: 15 OCT<br>18 Days 13 Hours    | Terminal Handling Charge (D)                       | AUD 298.00          |
| 0  | Arrival<br>ADELAIDE, SA (AUADL)                                 |                                                    |                     |

Una vez revise sus opciones, haga click en "Accept" a la tarifa escogida.

# **Quote Accepted**

Una vez aceptada la cotización, se entregará información de días libres estándar en origen y destino que se otorgan sin recargo adicional. Para algunos destinos y dependiendo la disponibilidad, se habilitará la opción de comprar días libres adicionales y el valor correspondiente.

| origin Determon Tree Time Furchase                                                                                                    |                                                                                                    |                                              |                        |                                                                                                    |                          |
|----------------------------------------------------------------------------------------------------|----------------------------------------------------------------------------------------------------|----------------------------------------------|------------------------|----------------------------------------------------------------------------------------------------|--------------------------|
| at Additional Free time easier and cheaper, one                                                                                                    | click to purchase at discount                                                                                      |                                              |                        |                                                                                                    | Hide                     |
| e Purchased Free Days counting logic is base                                                                                                    | d on the ONE standard tariff rul                                                                                   | <u>e.</u>                                    |                        |                                                                                                    |                          |
| ee Time Information At Origin                                                                                                    | 15 Da                                                                                                    | iys                                          |                        |                                                                                                    |                          |
| ect Additional Free Time                                                                                                    | 0 + Da                                                                                                    | iy                                           |                        |                                                                                                    |                          |
| Input                                                                                                    | from 1 - 20                                                                                                    |                                              |                        |                                                                                                    |                          |
| inter the down of the dead Table                                                                                                    |                                                                                                    |                                              |                        |                                                                                                    |                          |
| ick to Find ONE Standard Tariff                                                                                                    |                                                                                                    |                                              |                        |                                                                                                    |                          |
|                                                                                                    |                                                                                                    |                                              |                        |                                                                                                    |                          |
|                                                                                                    |                                                                                                    |                                              |                        |                                                                                                    |                          |
| Destination Detention Free Time Purc                                                                                                    | hase                                                                                                    |                                              |                        |                                                                                                    |                          |
| Destination Detention Free Time Purce<br>Additional Free time easier and cheaper, one                                                                                                    | hase                                                                                                    |                                              |                        |                                                                                                    | Hide                     |
| Destination Detention Free Time Purce<br>at Additional Free time easier and cheaper, one<br>we Purchased Free Days counting logic is based                                                                                                    | hase<br>click to purchase at discount<br>d on the ONE standard tariff rul                                          | e.                                           |                        |                                                                                                    | Hide                     |
| Destination Detention Free Time Purc<br>at Additional Free time easier and cheaper, one<br>le Purchased Free Days counting logic is based<br>are Time Information At Destination                                                                                               | hase<br>e click to purchase at discount!<br>d on the ONE standard tariff rul<br>8 Da                               | o.<br>ys                                     |                        |                                                                                                    | Hide                     |
| Destination Detention Free Time Purce<br>at Additional Free time easier and cheaper, one<br>the Purchased Free Days counting logic is based<br>ee Time Information At Destination<br>4ect Additional Free Time                                                                 | hase       click to purchase at discount!       d on the ONE standard tariff rui       8     Di       2     +      | 0.<br>195<br>195                             |                        |                                                                                                    | Hide                     |
| Destination Detention Free Time Purc<br>Additional Free Time easier and cheaper, one<br>le Purchased Free Days counting logic is base<br>ee Time Information AI Destination<br>4ect Additional Free Time<br>Input:                                                             | hase<br>click to purchase at discount<br>d on the ONE standard tariff rul<br>8 Da<br>2 + Da<br>trom 1 - 20         | ь.<br>95<br>95                               |                        |                                                                                                    | Hida                     |
| Destination Detention Free Time Purc<br>et Additional Free time easier and cheaper, on<br>the Purchased Free Days counting togic is based<br>as time information AI Destination<br>sect Additional Free Time                                                                   | hase<br>click to purchase at discount<br>d on the ONE standard tariff rul<br>8 De<br>2 + Da<br>from 1 - 20         | 0.<br>195<br>195                             |                        | Free Time Information At Destination                                                                     | Hid                      |
| Destination Detention Free Time Purc<br>et Additional Free Time easier and cheaper, on<br>the Purchased Free Days counting togic is based<br>are Time Information At Destination<br>tect Additional Free Time<br>Input<br>ONE OUOTE Standard Tariff<br>DRY 40H x1 (USD 226.53) | hase<br>click to purchase at discount!<br>3 on the ONE standard tariff rui<br>8 De<br>2 + De<br>from 1 - 20        | a.<br>195<br>195<br>195 <del>0-226-53</del>  | USD 90.61              | Free Time Information At Destination<br>Standard Free Time                                               | Hide<br>8 Di             |
| Destination Detention Free Time Purc<br>et Additional Free Time easier and chapper, on<br>the Purchased Free Days counting logic is base.<br>are Time Information AI Destination<br>steet Additional Free Time                                                                 | hase<br>o cick to purchase at discount<br>d on the ONE standard tariff rul<br>8 Dz<br>2 + Dz<br>from 1 - 20        | a.<br>195<br>195 <del>0-226:53</del>         | USD 90.61              | Free Time Information At Destination<br>Standard Free Time<br>Additional Free Time                       | Hid<br>8 D<br>2 D        |
| Destination Detention Free Time Purc<br>et Additional Free time caster and chapper, on<br>the Purchased Free Days counting logic is base<br>ee Time Intornation At Destination<br>mett Additional Free Time                                                                    | hase<br>is click the ONE standard tariff rule<br>8 D2<br>2 + D2<br>from 1 - 20                                     | e.<br>175<br>175<br>USD-226:53<br>USD-226:53 | USD 90.61<br>USD 90.61 | Free Time Information At Destination<br>Standard Free Time<br>Additional Free Time                       | Hi<br>8 C<br>2 C<br>10 D |
| Destination Detention Free Time Purc<br>at Additional Free Time easter and chapper, on<br>the Purchased Free Days counting logic is base<br>ee Time Information AL Destination<br>sect Additional Free Time                                                                    | hase<br>is tick to purchase at discountil<br>is tick to CARE standard tariff rul<br>8 Dr<br>2 + Dr<br>throm 1 - 20 | a.<br>195<br>1950-226:53<br>1950-226:53      | USD 90.61<br>USD 90.61 | Free Time Information At Destination<br>Standard Free Time<br>Additional Free Time<br>C3 Total Free Time | 81<br>21<br>100          |

Luego, haga click en "Contract Draft" para generar contrato de embarque.

### **Contract Draft**

Debe revisar que la información ingresada y seleccionada en los pasos anteriores se encuentre correcta para proceder a generar la solicitud de booking. Además se detalla nuevamente la tarifa cotizada y se informa el número de contrato bajo el cual se realizará el embarque, el cual tiene validez únicamente para el booking que se genera al aceptar esta cotización ya que la tarifa se registra específicamente para los datos informados anteriormente por lo que ante cualquier eventual cambio que se requiera en la reserva la tarifa no será válida y debe generarse una nueva cotización y contrato.

Toda información referente a cambios en la reserva se encuentra detallada en los Términos y Condiciones informados al inicio de este documento.

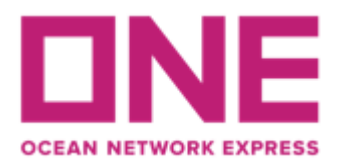

Las Condes. Santiago – Chile

#### Vessel and Cutoff Summary

| Service Lane<br>ASIA LATIN AMERICA EXPRESS 2                             | Vessel Voyage<br>MSC BARI FA432   | 2R                                  |                     |
|--------------------------------------------------------------------------|-----------------------------------|-------------------------------------|---------------------|
| CY cut off<br>22 Aug, 2024                                               | VGM cut off<br>22 Aug, 2024       | etd<br>24 Aug, 2024                 | ETA<br>20 Nov, 2024 |
| Container<br>x DRY 40H                                                   |                                   |                                     |                     |
| Commodity<br>LUMBER AND LOGS, NOS<br>(440711)                            |                                   |                                     |                     |
| Contract No.<br>R00003926D8                                              |                                   |                                     |                     |
| POR POL<br>CORONEL (CY) CORONI<br>CLCNL) (CLCNL)                         | POD<br>EL ADELAIDE, SA<br>(AUADL) | DEL<br>ADELAIDE, SA (CY)<br>(AUADL) |                     |
| Payment Summary                                                          |                                   |                                     |                     |
| BASIC OCEAN FREIGHT<br>Basic Ocean Freight<br>DRY 40H x 1 (USD 2,050.00) | USD 2,050.00                      |                                     |                     |
| Hot Deal Service<br>DRY 40H x 1 (USD 550.00)                             | USD -550.00                       |                                     |                     |
| ORIGIN CHARGE<br>Doc Fee (Origin) 🕕                                      | USD 55.00                         |                                     |                     |
| DESTINATION CHARGE                                                       | AUD 113.00                        |                                     |                     |
| Cntr Maintenance Charge<br>DRY 40H x 1 (AUD 10.00)                       | AUD 10.00                         |                                     |                     |
| Dredging Surcharge<br>DRY 40H x 1 (AUD 62.00)                            | AUD 62.00                         |                                     |                     |
| Landside Charge<br>DRY 40H x 1 (AUD 479.00)                              | AUD 479.00                        |                                     |                     |
| Terminal Handling Charge (D)<br>DRY 40H x 1 (AUD 298.00)                 | AUD 298.00                        |                                     |                     |
| TOTAL PRICE<br>Total amount in USD may vary slightly d                   | USD <b>2,199</b> .71              | ication rule.                       |                     |
|                                                                          | ons & Domorks                     |                                     |                     |

Finalmente debe confirmar que los Términos y Condiciones fueron leídos y aceptados y hacer el click en "Submit Booking" para proceder con su solicitud de reserva.

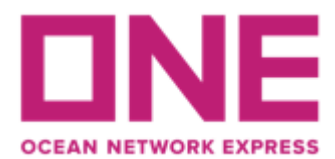

#### **Submit Booking**

El sistema registrará los datos de la reserva en base a la información ingresada en los pasos anteriores, sin embargo debe agregar algunos datos adicionales para completar la solicitud.

Puede agregar datos de contactos para recibir notificaciones referente al status de su solicitud en la sección "Customer Information".

| Customer Information(Alphanumeric Character(s) Only)          |              |                      |        |                     |               |      |
|---------------------------------------------------------------|--------------|----------------------|--------|---------------------|---------------|------|
| <ul> <li>Customer Information<br/>(ID information)</li> </ul> | Name         |                      |        | e-Mail Address      |               | Edit |
| Edit My Profile                                               | Phone<br>No. | 56-9-970007. Fax No. | 56 * 0 | Contract No. Others | ~ R00003934D8 |      |
| <b>č</b>                                                      | Address      |                      |        |                     |               |      |

En el campo "cargo" debe ingresar el peso total estimado para su embarque

| Cargo(Alphanumeric Character(s) Only) |                            |                      |                                                                                                    |  |  |
|---------------------------------------|----------------------------|----------------------|----------------------------------------------------------------------------------------------------|--|--|
|                                       | * Commodity                | LUMBER AND LOGS, NOS |                                                                                                    |  |  |
|                                       | * Total Estimated Weight 🥠 | KGS 🛩                | Weight related surcharges such as HEA (Heavy Weight Surcharge) may be applicable.<br>Please click and check the condition (Link) before proceeding your booking. |  |  |

En "Special Instruction on Booking" se deben indicar los siguientes datos que son mandatorios para procesar su solicitud: Condición de pago (prepaid/collect o full prepaid/full collect) del flete (OFT) y pagador del mismo, indicaciones especiales sobre condición de unidad (apto alimentos, flexi, extra reforzado, rango de antigüedad u otros), setteo y parámetros en caso de cargas reefer y cualquier otra información relevante para la validación y confirmación de su solicitud de reserva.

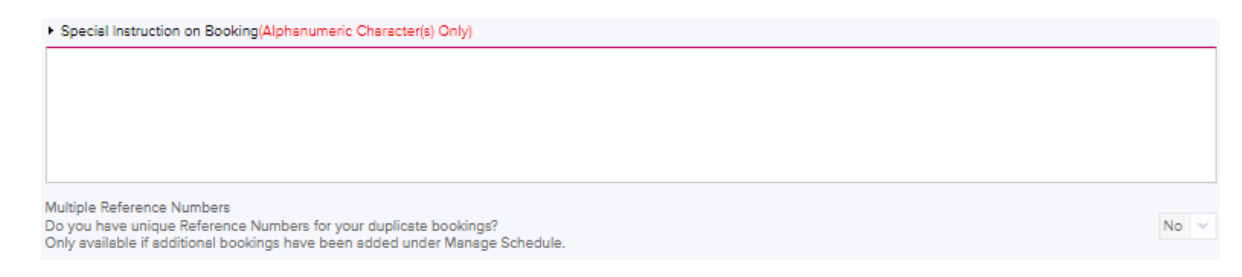

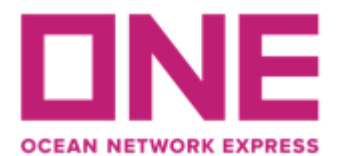

En caso de requerir registrar referencias internas de cliente en la reserva, pueden ser incluidas en el campo "Reference No."

| Reference No.(Alphanumeric Character(s) Only) | Manage Reference No. |
|-----------------------------------------------|----------------------|
| Invoice Ref. No.                              |                      |
| BKG SH Ref. No.                               |                      |
| BKG FF Ref. No.                               |                      |
| S/I SH Ref. No                                |                      |
| S/I FF. No                                    |                      |

Una vez haya completado toda la información requerida, puede proceder con el envío de la solicitud a la naviera haciendo click en "Submit".

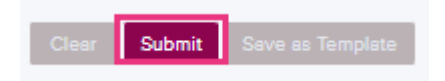

Considerar que una vez enviado su requerimiento, cualquier información referente a la liberación o eventual rechazo de espacio será informado directamente por nuestro equipo de Booking al correo de contacto informado en su solicitud.

Cualquier duda puede contactarnos a través de nuestro chat web <u>https://la.one-line.com/es</u>

Requisitos básicos para solicitudes de reservas y envío de matrices a través de nuestro ECOMMERCE ONE

- Browser preferences: Microsoft Internet Explorer version above 8, Chrome, Firefox and Safari.
- Browser settings: Cookies must be enabled, JavaScript must be enabled.

# AS ONE, WE CAN.